# **INSTALLATION SUR LE SERVEUR**

## **A PARTIR D'UNE STATION**

1) se connecter avec altgest par exemple, et de ce fait obtenir un lien sur J:\\<serveur>\winappli

2) lancer l'installation à partir du cd-rom (ou simplement insérer le cd-rom si l'autorun est actif sur cette station)

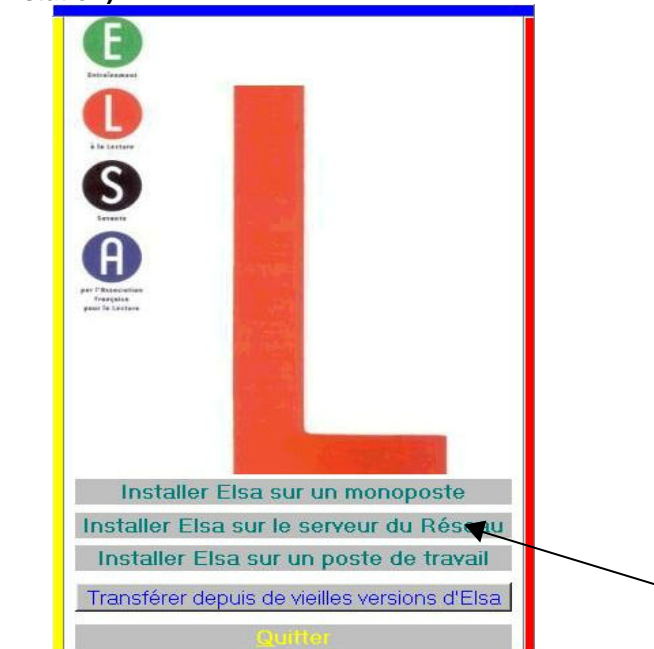

3) Sélectionner <Installer ELSA sur le serveur du réseau>

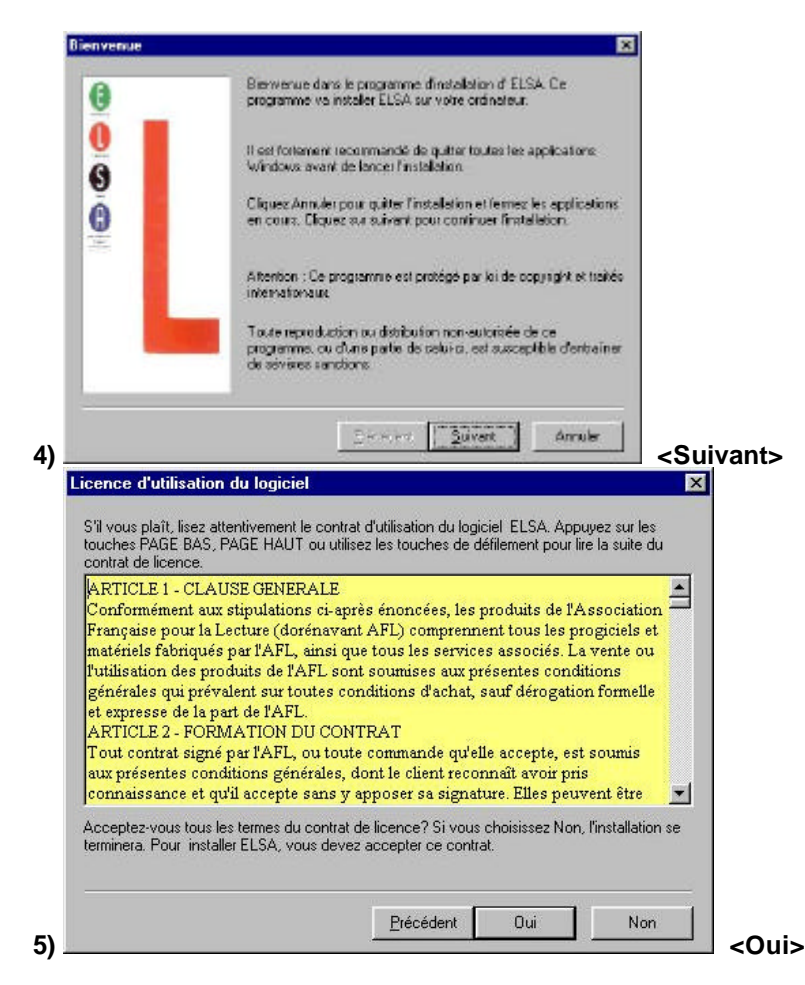

15/03/2003

Elsa3.doc

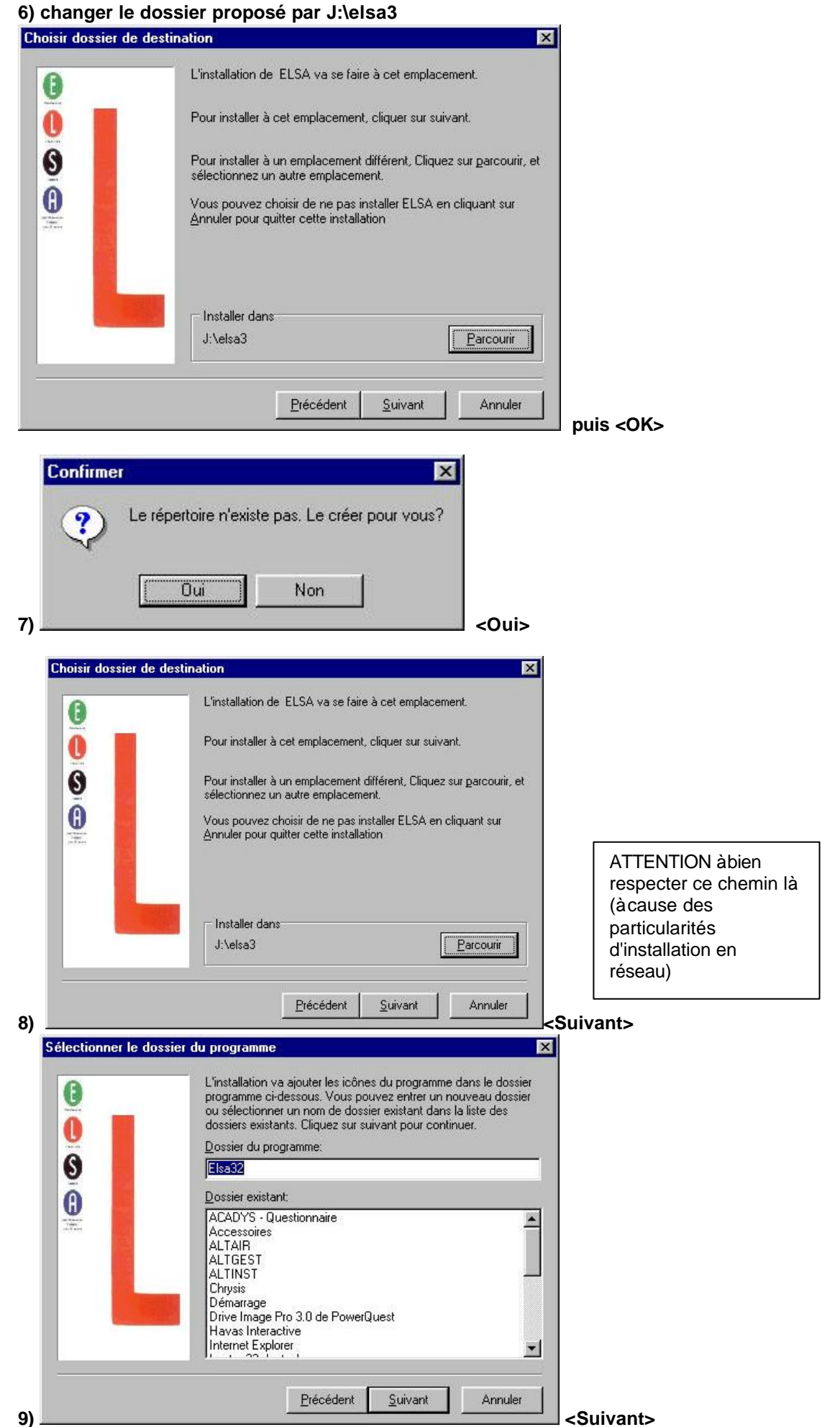

Commence alors la copie des données vers le dossier spécifié...

15/03/2003

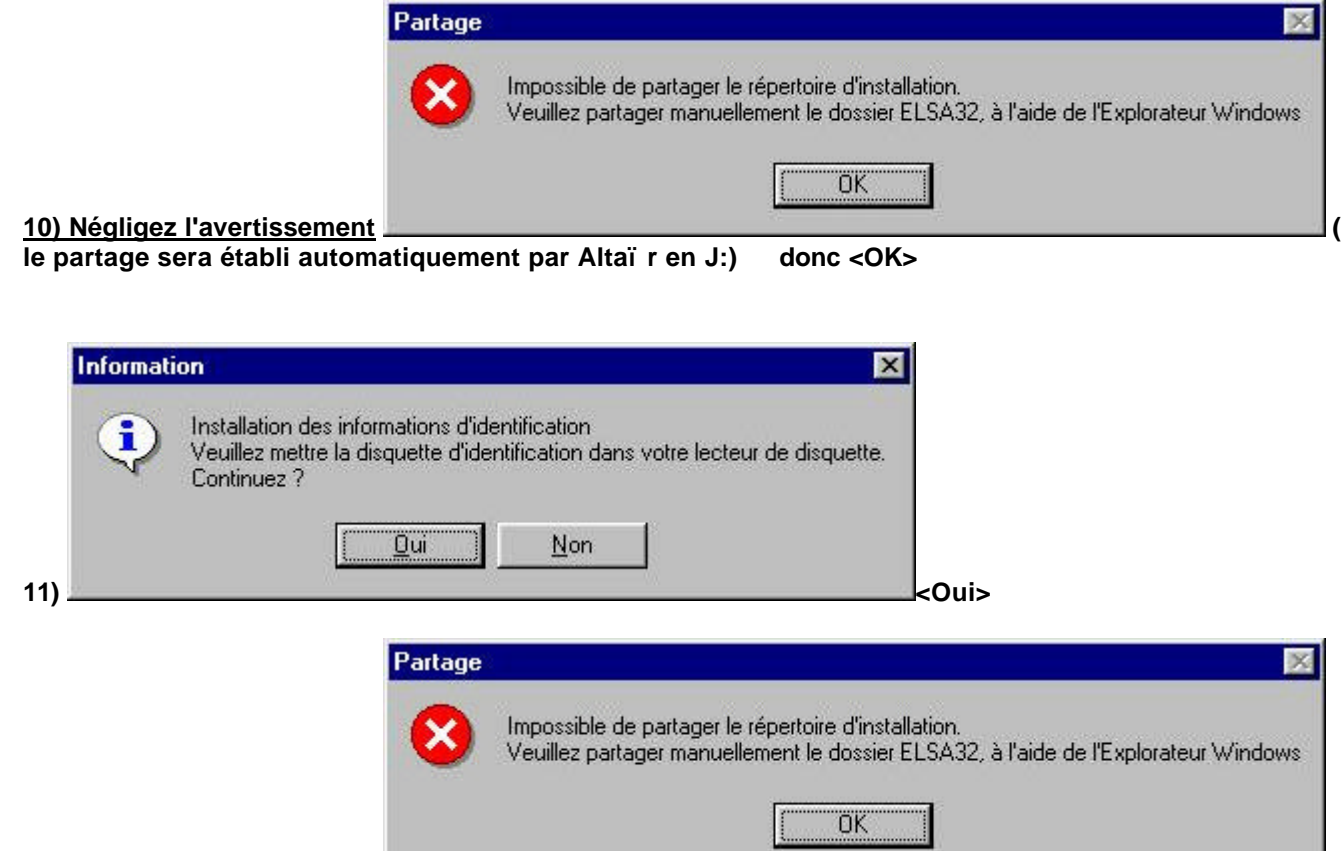

[Si I'on obtient le message :

On peut cliquer sur <Annuler> et reprendre plus tard, par exemple lorsque votre lecteur de disquettes est réparé)

Il suffira alors de lancer, de nouveau connecté en administrateur, l'exécutable de la disquette-clé "A:Identification.exe" qui demandera :

| nstallation de l'identification |           |
|---------------------------------|-----------|
| Répertoire où est installé ELSA |           |
| J:\elsa3\Elsa32                 | Modifier  |
|                                 | Installer |

et de cliquer sur <Installer>]

12) L'installation de Borland BDE sur la station d'administration s'exécute alors automatiquement.

### **INSTALLATION LOCALE SUR TOUTES LES AUTRES STATIONS**

#### 1) Préparation de l'installation des autres postes clients

a) copier le dossier "...\elsabde\" du CD vers le dossier du serveur "J:\elsa3\elsabde\"

b) Décompresser le fichier elsa.zip téléchargeable sur le site http://www.ac-grenoble.fr/assistance.logicielle (en dessous cette documentation) vers le dossier "j:\elsa3\elsabde\" ce qui créera 2 fichiers : "elsa.reg" et "inst\_els.bat"

15/03/2003

Elsa3.doc

c) Editer le fichier elsa.reg (click droit : "Edition" )

- pour vérifier le chemin indiqué

[HKEY\_LOCAL\_MACHINE\Software\AFL\ELSA v3.0] "Chemin"="J:\\elsa3\\Elsa32"

- pour compléter entre les guillemets "Name"="" "Company"=""

d) Editer le fichier "inst\_els.bat" (click droit : "Edition" ) pour vérifier les chemins déclarés :

echo off call j:\elsa3\elsabde\setup.exe echo Attendez que le BDE soit complètement installé,... pause regedit j:\elsa3\elsabde\elsa.reg

#### 2) Installation des stations clientes

a) déprotéger la station

b) se connecter en administrateur avec lien en J: sur "\\<serveur>\winappli" (par altgest par exemple)

c) depuis l'explorateur, double-cliquer sur J:\ELSA3\ELSABDE\INST\_ELS.BAT pour que ce programme s'exécute

d) Vérifier le bon fonctionnement d'elsa

e) protéger à nouveau la station

## **OPERATIONS SPECIFIQUES SUR LE SERVEUR**

Sélectionner avec l'explorateur le dossier ou le fichier concerné, et clic droit sur <Propriétés><Sécurité><Permissions> :

a) le sous-dossier ...\elsa3\elsalbde : ne laisser que le groupe "administrateur"

b) le sous-dossier ...\elsa3\elsa32\: droits "Modifier" pour <Utilisateurs authentifiés>

c) le fichier ...\elsa3\ELSA32\Prg\StatElsaPro.exe

droits "Lire" sur le pour le groupe <Opérateurs d'impression> (sous Altair, tous les profs font partie de ce groupe système, ce qui évitera les soucis lors de la mise à jour des bases Altair en début d'année scolaire)

supprimer tous les autres groupes, SAUF "Administrateurs"

## ALTGEST Fiche complète

Remarque : se servir des propriétés des raccourcis créés sur la station qui a servi à l'installation en faisant copier/coller pour renseigner Altgest (ce qui évite les erreurs) et les détruire ensuite.

Nom du logiciel :elsa3 Description : ELSA 3.0 : progresser en lecture Nom du partage : \\<serveur>\winappli Répertoire Racine : J:\elsa3\ELSA32\Prg Batch : J:\elsa3\ELSA32\Prg\elsa32.exe Type : Windows 32 Bits Responsable log: Matières : Français Nom du logiciel : elsaprof Description : ELSA 3.0 : analyse des résultats Nom du partage : \\<serveur>\winappli Répertoire Racine : J:\elsa3\ELSA32\Prg Batch : J:\elsa3\ELSA32\Prg\StatElsaPro.exe Type : Windows 32 Bits Responsable log: Matières : Français

REMARQUE COMPLEMENTAIRE